Das Deinstallationsprogramm entfernt alle Dateien, die mit dem ausgewählten Programm verbunden sind (inklusive INF- und INI-Dateien) und auf Ihr System während der Installation des Programms kopiert wurden. Es löscht ebenso alle Programmverzeichnisse, Tastenkurzbefehle und Windows Registrierungseinträge.

Das Deinstallationsprogramm zeigt Meldungen und Eingabeaufforderungen an, bevor es eine benutzerdefinierte Datei entfernt, damit Sie entscheiden können, ob Sie die Datei wirklich löschen wollen. Sie können das

Deinstallationsprogramm erneut starten, bis alle mit dem Produkt verbundenen Dateien entfernt worden sind. Das Deinstallationsprogramm erstellt zusätzlich ein Protokoll und zeigt Fehlermeldungen an, damit Sie den gesamten Ablauf nachvollziehen können. Das Deinstallationsprogramm erstellt das Vorgabeprotokoll (LOTUNIN.LOG) im Windows Verzeichnis.

**Hinweis** Speichern Sie die Protokolldatei unter einem anderen Namen, wenn Sie die Informationen sichern wollen. Sonst werden die Daten bei der nächsten Deinstallation überschrieben.

Das Deinstallationsprogramm löscht keine Dateien in Ihren Arbeits- oder persönlichen Verzeichnissen oder andere Dateien, die seit der Installation geändert worden sind. Es löscht kein Hauptverzeichnis, bis alle Dateien aus diesem Verzeichnis entfernt worden sind.

Klicken Sie auf Ja, um mit der Deinstallation fortzufahren.

Klicken Sie auf Nein, um die Deinstallation abzubrechen.

Das Deinstallationsprogramm entfernt alle Dateien, die mit dem ausgewählten Programm verbunden sind (inklusive INF- und INI-Dateien) und auf Ihr System während der Installation des Programms kopiert wurden. Es löscht ebenso alle Programmgruppen, Symbole und Windows Registrierungseinträge.

Das Deinstallationsprogramm zeigt Meldungen und Eingabeaufforderungen an, bevor es eine benutzerdefinierte Datei entfernt, damit Sie entscheiden können, ob Sie die Datei wirklich löschen wollen. Sie können das Deinstallationsprogramm erneut starten, bis alle mit dem Produkt verbundenen Dateien entfernt worden sind.

Das Deinstallationsprogramm erstellt zusätzlich ein Protokoll und zeigt Fehlermeldungen an, damit Sie den gesamten Ablauf nachvollziehen können. Das Deinstallationsprogramm erstellt das Ausgabeprotokoll (LOTUNIN.LOG) vorgabemäßig im Windows Verzeichnis.

**Hinweis** Speichern Sie die Protokolldatei unter einem anderen Namen, wenn Sie die Informationen sichern wollen. Sonst werden die Daten bei der nächsten Deinstallation überschrieben.

Das Deinstallationsprogramm löscht keine Dateien in Ihren Arbeits- oder persönlichen Verzeichnissen oder andere Dateien, die seit der Installation geändert worden sind. Es löscht kein Hauptverzeichnis, bis alle Dateien aus diesem Verzeichnis entfernt worden sind.

Klicken Sie auf Ja, um mit der Deinstallation fortzufahren.

Klicken Sie auf Nein, um die Deinstallation abzubrechen.

Lotus Deinstallationsprogramm Sie können wählen, ob Sie die im Dialogfeld aufgelisteten Dateien löschen wollen oder nicht.

Klicken Sie auf Überspringen, um eine Datei zu behalten. Das Deinstallationsprogramm wird die Datei oder das Verzeichnis, in dem sich die Datei befindet, nicht löschen. Sie sollten das gemeldete Problem beheben und eventuell die Datei manuell löschen. Starten Sie das Deinstallationsprogramm anschließend erneut.

Klicken Sie auf Entfernen, um die Datei zu entfernen. Vor dem Entfernen wollen Sie die Datei vielleicht überprüfen oder sichern.

Das Deinstallationsprogramm konnte die aufgeführte Datei nicht entfernen. Vielleicht ist diese Datei gerade geöffnet, das angegebene Laufwerk ist nicht verfügbar oder die Pfadangabe ist ungültig. Sie können erneut versuchen, sie zu entfernen oder diese Datei überspringen.

Klicken Sie auf Wiederholen, um es erneut zu versuchen. Das Deinstallationsprogramm versucht nochmals, die Datei zu löschen.

Klicken Sie auf Überspringen, um die Datei zu übergehen. Das Deinstallationsprogramm wird die Datei oder das Verzeichnis, in dem sich die Datei befindet, nicht löschen. Sie sollten das gemeldete Problem beheben und eventuell die Datei manuell löschen. Starten Sie das Deinstallationsprogramm anschließend erneut.

**Lotus Deinstallationsprogramm** Das Deinstallationsprogramm hat einen Fehler festgestellt, kann aber dennoch das gewählte Produkt nicht entfernen. Klicken Sie auf OK, um die Deinstallation fortzusetzen. Klicken Sie auf Abbrechen, um die Deinstallation zu beenden.

Das Deinstallationsprogramm hat das Produkt nicht vollständig entfernt. Versuchen Sie nicht, das Produkt anzuwenden.

Beenden Sie das Entfernen des Produkts, indem Sie die verbliebenen Dateien manuell löschen oder das Deinstallationsprogramm erneut durchführen.

Wenn Sie das Programm wieder anwenden wollen, installieren Sie es erneut.

In der Ausgabeprotokolldatei können Sie den Status der Deinstallation überprüfen. Das Deinstallationsprogramm erstellt das Ausgabeprotokoll (LOTUNIN.LOG) vorgabemäßig im Windows Verzeichnis.

**Hinweis** Speichern Sie die Protokolldatei unter einem anderen Namen, wenn Sie die Informationen sichern wollen. Sonst werden die Daten bei der nächsten Deinstallation überschrieben.